## SESIÓN 11

## **INTERNET Y GOOGLE**

En esta sesión te presentamos algunos conceptos básicos que te ayudarán a comprender mejor el mundo de Internet.

Si tienes acceso a Internet puedes utilizar diferentes servicios de comunicación.

Web. Ver y publicar páginas web.

E-Mail. Enviar y recibir mensajes de correo electrónico.

Chat. Participar en charlas en línea.

News. Leer noticias y enviar mensajes a los foros.

Cada página tiene una dirección de localización, para poder ir a la página deseada es necesario conocer la dirección y escribirla correctamente en el navegador. En una dirección web encontramos las siguientes partes:

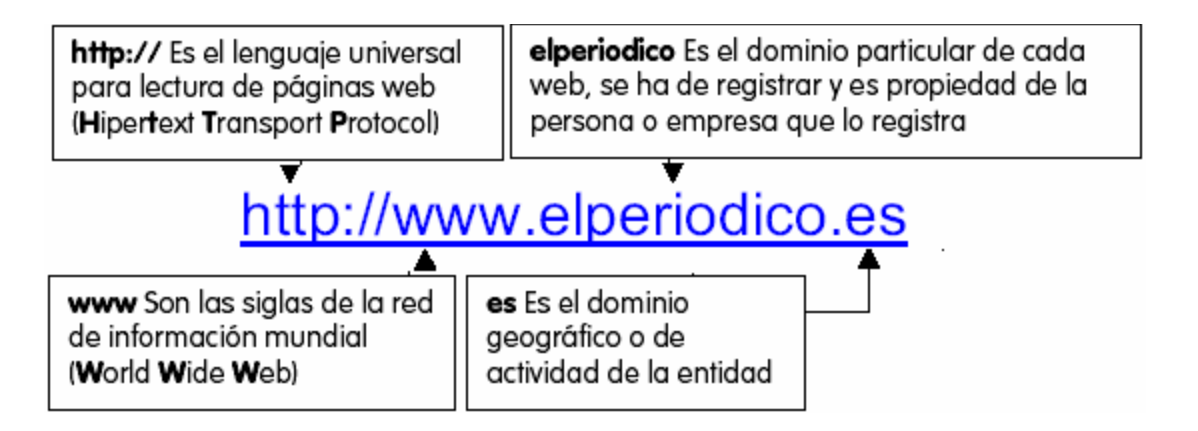

## Navegar por Internet. GOOGLE

Navegar es desplazarse por las páginas web. Para ver las páginas necesitamos un programa llamado **Navegador**. Los navegadores más usados son: Google Crome, Internet Explorer, Mozilla Firefox...

Vamos a explicar cada una de las partes que aparecen cuando buscamos en Google:

**1**.- Entorno de búsqueda. Esta primera línea nos indica que hemos buscado en **La Web (Todo)**, pero también es posible buscar en Imágenes, videos, Grupos y Noticias

2.- La caja de búsqueda es donde escribimos las palabras que queremos buscar. Un pequeño truco: en lugar de hacer clic en el

botón **Búsqueda** es más rápido pulsar la tecla <INTRO> o <ENTER>.

**3**.- Búsqueda. En esta línea podemos elegir entre realizar la búsqueda en toda la web, en páginas en español, o en páginas de España. La opción por defecto es en la Web, si estamos buscando desde www.google.es, y escribimos palabras en español, suelen aparecer páginas en español.

**4**.- Datos del resultado. En esta línea nos recuerda que hemos buscado en la Web.

5.- Enlaces patrocinados. No es un resultado de la búsqueda, sino un enlace de alguien que ha pagado para que su publicidad aparezca ahí. Google nos advierte de ello con un letrero que dice **Anuncio** 

6. - Líneas de Resultados. Cada resultado está compuesto por varias líneas:

\_ En la primera aparece el título de la página web encontrada.

\_ A continuación, en color verde, aparece la dirección o URL de la página encontrada, seguido por el tamaño de la página (34 k).

**\_ En la última línea** aparecen **dos líneas** que normalmente contienen fragmentos del texto de la página.

En la parte de abajo nos aparecen **Páginas relacionadas** que nos llevan a unas páginas con resultados del mismo tema.

Al final de la página de resultados tienes una línea que te permite desplazarte por todas las páginas de resultados. Puedes ir a la *Siguiente* página de resultados, a la *Anterior*, o directamente a un número de página de los que se muestran.

## PRÁCTICA:

Busca en Internet los siguientes datos.

- 1. Cuál es la ciudad más poblada del mundo.
- 2. Busca una imagen de esta ciudad
- 3. Busca un vídeo que trate sobre esta ciudad
- 4. Cuál es la montaña más elevada del mundo
- 6. Busca una imagen de esta montaña.
- 7. Cuáles son las ciudades Patrimonio Histórico en España
- 8. Busca una foto de cada una de ellas.
- 9. Busca un video que trate sobre estas ciudadades.